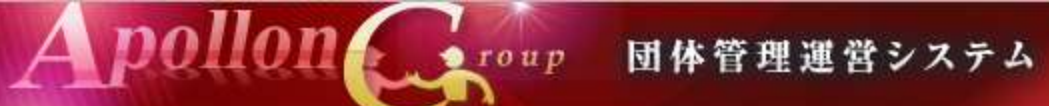

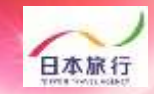

## 団体・引率・生徒 宿泊・弁当 申込手引き

Apollon 」「Toup 団体管理運営システム

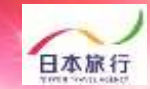

| 目次       | 操作内容                           | ページ          |
|----------|--------------------------------|--------------|
| 01.登録方法  | 1.団体新規登録<br>2.宿泊人数・<br>弁当個数 登録 | P.3~6<br>P.7 |
| 02.連絡掲示板 | 1.連絡掲示板へのメッ<br>セージ入力           | Ρ.8          |

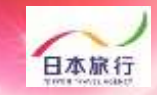

HOME

#### ①TOPページの左上の「ログイン」をクリックします。

roup

未ログイン状態です。[WEB代理モード](代理モード解除)

pollon

#### 第40回 北信越中学校総合競技大会

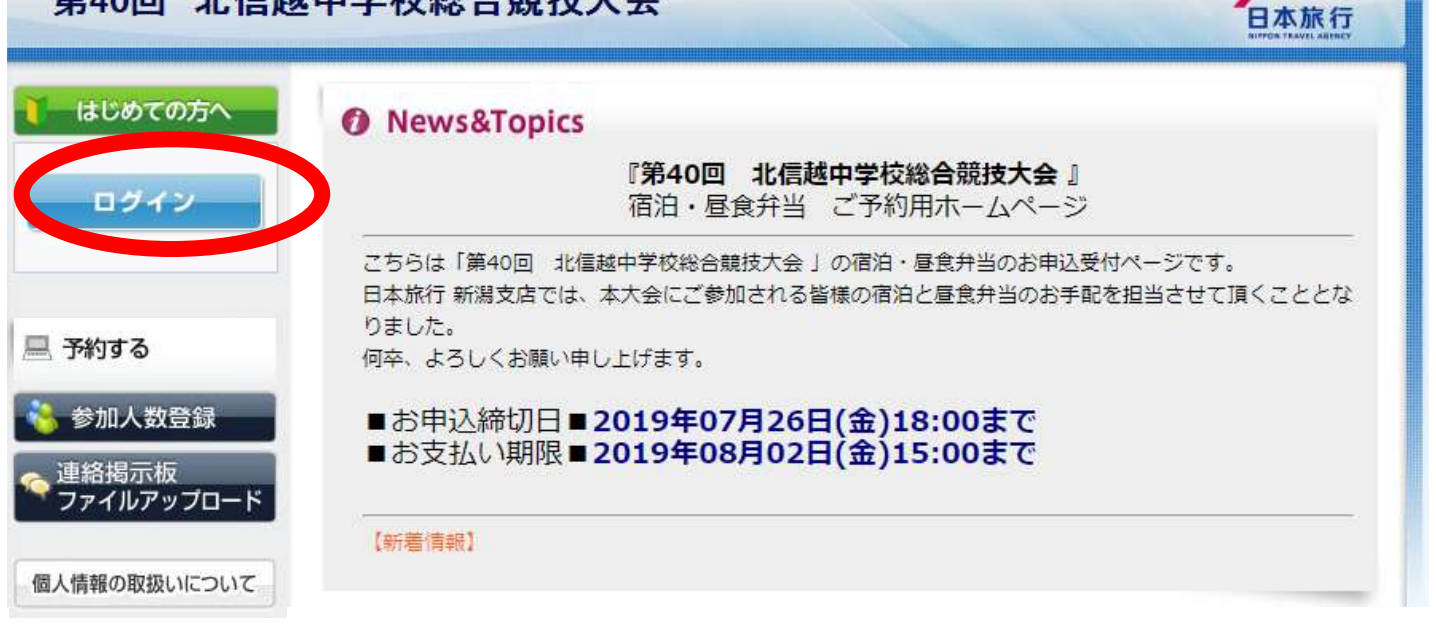

団体管理運営システム

#### ②「新規利用登録」をクリックします。

| はじめての方へ                                                 | 団体情報                                                                                   | ログイ?                               |
|---------------------------------------------------------|----------------------------------------------------------------------------------------|------------------------------------|
|                                                         | ログインID・バスワードをお持ちの方                                                                     | 初めての方                              |
| <ul> <li>予約する</li> <li>参加人数登録</li> <li>連絡掲示板</li> </ul> | ログインID(e-mailアドレス)とパスワードを<br>入れてください。<br>ログインID:                                       | 新規利用登録                             |
| ファイルアップロード                                              | パスワード:<br>                                                                             | 和龙利用豆酥                             |
|                                                         | <ul> <li>パスワードを忘れた方はこちら</li> <li>※電子メールによるパスワードの通知を希望さまたはFAXにより弊社担当支店までお問い合</li> </ul> | されない場合は、お手数ですが電話、電子メール<br>らわせください。 |

roup 団体管理運営システム

## 日本旅行

#### ③「お客様の個人情報の取扱について」をご一読いただき、 承認していただける場合は「承認する」をクリックします。

pollon

|                  | お客様の個人情報の取扱いについて                                                                                                    | ^ |
|------------------|----------------------------------------------------------------------------------------------------|---|
| 予約する             | 1.個人情報の取得・利用について<br>お客様からお預かりした個人情報は、予め通知又は公表させていただいた目的の達成のため<br>に必要な範囲内で利用いたします。目的の範囲を超えて利用する必要が生じた場合は、その旨<br>お客様にご連絡(通知)し、かつ同意をいただきます。<br>また、お客様から個人情報をご提供いただく場合は、その利用又は提供の目的を明らかにし、 |   |
| 》参加人数登録<br>連絡揭示板 | お客さまの同意を得たうえで取得させていただきます。なお、お客様から個人情報をご提供いただけない場合は、ご利用できないサービスがございますことを予めご了承ください。                                                                                                    |   |
| ファイルアッフロード       | 2. 個人情報の利用目前について<br>当社及び当社の受託旅行業者は、ご提供いただいた個人情報について、(1)お客様との間の連絡のため、(2)運送・宿泊機関等のサービス手配、提供のため、(3)大会に関する諸手続のため、(4)当社の旅行契約上の責任において事故時の費用等を担保する保険の手続きのため、                                  |   |
| 国人同報の政策のについて     | (5) 当社及び当社と提携する企業の商品やサービス、キャンペーン情報の提供、旅行に関する<br>情報提供のため、(6) 旅行参加後のご意見やご感想のお願いのため、(7) アンケートのお願いの<br>ため、(8) 特典サービス提供のため、(9) 統計資料作成のために利用させていただきます。                                       |   |
|                  | 3. 個人情報の第三者への提供について<br>当社は、運送・宿泊機関等のサービス手配、提供、及び旅行に関する諸手続きの目的を達成す                                                                                                    | ~ |

#### ※ご承認いただけない場合は本システムをご利用いただけません。 弊社担当支店までお問い合わせください。

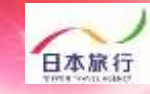

#### ④団体情報を登録します。全ての事項をご入力ください。 入力が完了しましたら、一番下の「確認画面へ」をクリックします。

pollon

| じめての方へ | 団体情報                                      |                                                | 新規設定         |
|--------|-------------------------------------------|------------------------------------------------|--------------|
| コグイン   | ★は必須項目です。                                 |                                                |              |
|        | * 学校名:                                    |                                                |              |
| する     | * 学校名力ナ:                                  |                                                |              |
| 而人物聲録  | ★ 郵便番号(半角):                               | (例: 160-0011) 住所を自動入力                          |              |
| 板      | *都道府県:                                    | <b></b>                                        |              |
| ガロード   | * 住所:                                     | ,,,,,,,,,,,,,,,,,,,,,,,,,,,,,,,,,,,,,,         |              |
| οιιτ   | * 学校電話番号(半角):                             | [(例: 03-11                                     | 11–2222)     |
|        | 学校FAX番号(半角):                              | [(例: 03-11                                     | 11–2222)     |
|        | * 申込責任者名:                                 |                                                |              |
|        | * 申込責任者名力ナ:                               |                                                |              |
|        | * E-mailアドレス:                             |                                                |              |
|        | * E-mailアドレス(確認用):                        | (同じものをもう一度入力して下さい)                             |              |
|        | * パスワード:                                  | (半角英数のみ)<br>※個人情報を守るために必要です。類推されにくい半)<br>ください。 | 勇英数6文字以上でご記入 |
|        | * パスワード(確認用):                             | (同じものをもう一度入力して下さい)                             |              |
|        | *申込者連絡先(携帯番号):                            |                                                |              |
|        | ★ 当日引率責任者氏名:<br>★ 利田交通機関・                 |                                                |              |
|        | ★ 利用交诵手段 合数:                              |                                                |              |
|        | ★ 기.॥.±_अठ•                               |                                                |              |
|        | → 2010 - 2110-2110-2110-2110-2110-2110-21 |                                                |              |
|        |                                           |                                                |              |
|        | ^ 弟二布望 ホテルランク:                            |                                                |              |

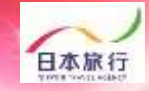

#### ⑤入力した情報に間違いがないかご確認ください。 問題がなければ「設定」をクリックし、団体登録は完了です。

pollon

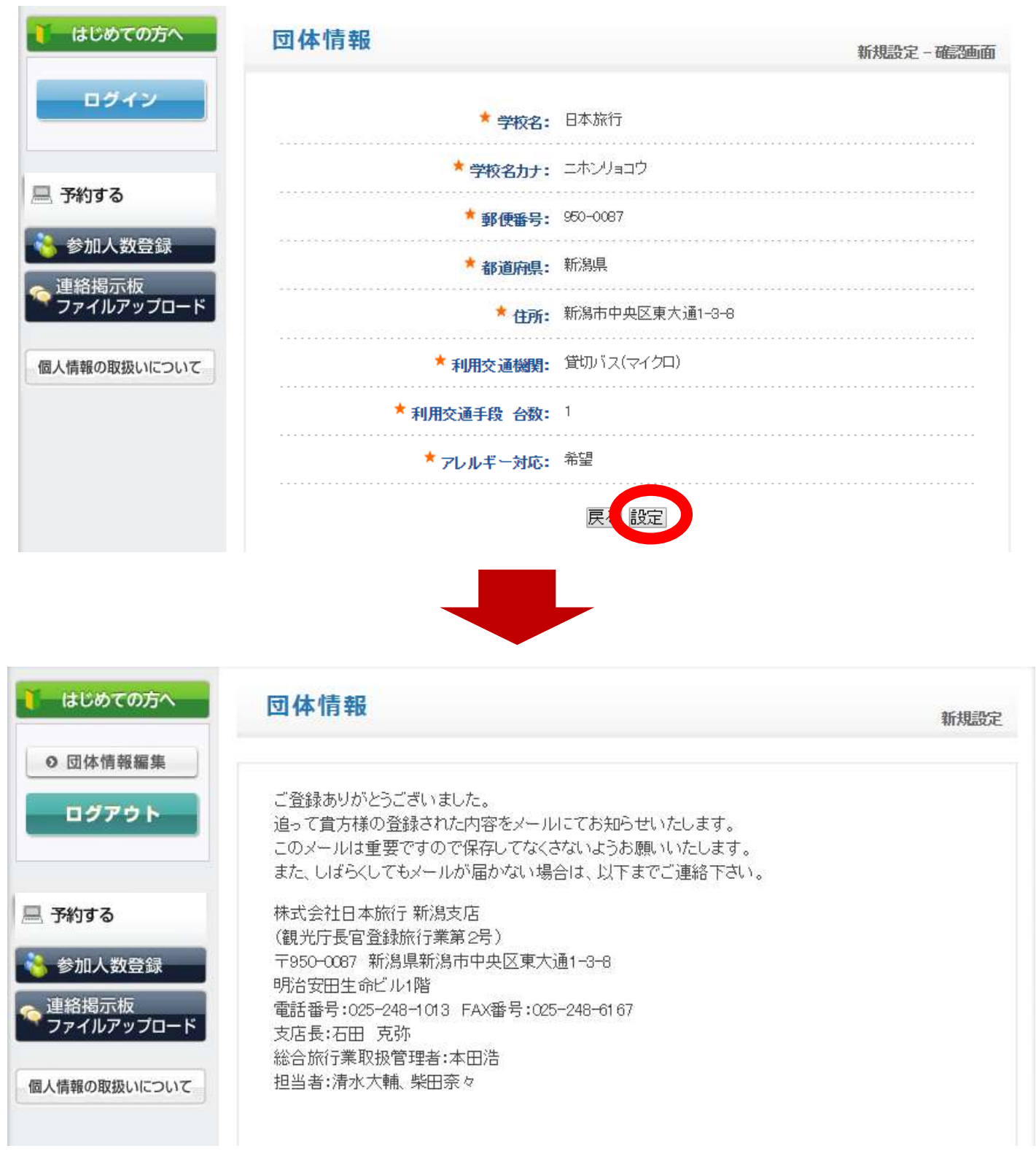

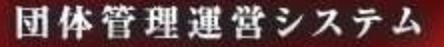

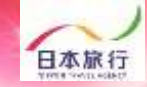

#### ⑥「参加人数登録」をクリックします。

roup

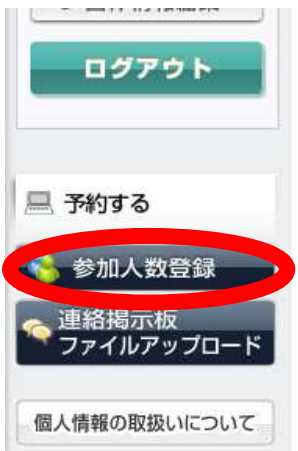

poll

ご登録ありがとうございました。 追って貴方様の登録された内容をメールにてお知らせいたします。 このメールは重要ですので保存してなくさないようお願いいたします。 また、しばらくしてもメールが届かない場合は、以下までご連絡下さい。

株式会社日本旅行新潟支店 (観光庁長官登録旅行業第2号) 〒950-0087 新潟県新潟市中央区東大通1-3-8 明治安田生命ビル1階 電話番号:025-248-1013 FAX番号:025-248-6167 支店長:石田 克弥 総合旅行業取扱管理者:本田浩 担当者:清水大輔、柴田奈々

# ⑦ご参加の競技欄に宿泊人数とお弁当の個数を入力後、登録をクリックしてください。※引率・生徒、男性・女性で入力箇所が分かれておりますのでご注意ください。

#### 【人数】第40回 北信越中学校総合競技大会 (001865)

**S**CLOS

| 参加種別   |     | 総参加人数 | 8/5(月) 8/6(火) |     | 8/7(水) |        | 8/8(木) |        |        |
|--------|-----|-------|---------------|-----|--------|--------|--------|--------|--------|
|        |     |       | ホテル           | ホテル | お茶付き弁当 | ホテル    | お茶付き弁当 | お茶付き弁当 |        |
|        |     |       |               | 宿泊  | 宿泊     | 1個800円 | 宿泊     | 1個800円 | 1個800円 |
| 陸上競技   | 引率  | 男性    | 2             | 2   | 2      | 1      | 2      | 1      |        |
|        |     | 女性    |               |     |        |        |        |        |        |
|        | 生徒  | 男性    | 10            | 10  | 10     | 10     | 10     | 10     |        |
|        |     | 女性    |               |     |        |        |        |        |        |
| ハンドボール | 引率男 | 男性    |               |     |        |        |        |        |        |
|        |     | 女性    |               |     |        |        |        |        |        |
| 生徒     | 生徒  | 男性    |               |     |        |        |        |        |        |
| A=1    |     | 女性    |               |     |        |        |        |        |        |
| 211    |     |       | 12            | 12  | 12     | 11     | 12     | 11     |        |

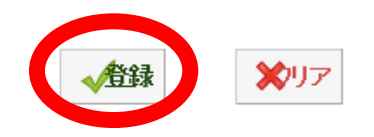

ド角数字のみ入力を受け付けます。

#### ⑧宿泊人数・弁当個数の登録が完了しました。 「参加人数登録」から登録内容が確認できます。 こちらから変更も可能です。

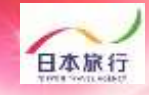

#### ⑧連絡掲示板へのメッセージ入力 日本旅行への連絡事項がありましたらこちらからご入力いただけます

roup

pollon

| ▶ はじめての方へ                                   | 連絡揭示板                                            |                            |
|---------------------------------------------|--------------------------------------------------|----------------------------|
| <ul> <li>○ 団体情報編集</li> <li>ログアウト</li> </ul> | 新規書き込み                                           |                            |
|                                             | メッセージ                                            |                            |
| ▲ 予約9 る<br>▲ 参加者登録                          | <b>添付ファイル</b> ファイルを選択 選択されていません                  |                            |
| 参加者データインボート     連絡掲示板     ファイルアップロード        | 書き込み一覧                                           |                            |
| 個人情報の取扱いについて                                | 書き込みはまだありません。                                    |                            |
|                                             |                                                  |                            |
| 🧎 はじめての方へ                                   | 連絡揭示板                                            |                            |
| ● 団体情報編集                                    | 新規書き込み                                           |                            |
| ログアウト                                       | メッセージ                                            |                            |
| 💻 予約する                                      | <b>添付ファイル</b> ファイルを選択 選択されていません                  |                            |
| ▲ 参加者登録                                     | 書き込み                                             |                            |
| を連絡掲示板<br>ファイルアップロード                        | <b>書き込み一覧</b><br>●●生徒がビーナッツアレルギーです。<br>対応を希望します。 |                            |
| 個人情報の取扱いについて                                |                                                  | お客様<br>2018-04-26 18:00:22 |
|                                             | 1件該当 1/ <u>1</u> ページを表示                          |                            |

団体管理運営システム

roup

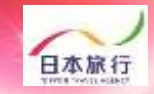

### 操作方法でご不明な点がございましたら、 以下までお問い合わせください。

#### 予約・システム操作についてのお問い合わせ

4 pollon

株式会社日本旅行 新潟支店 担当:清水大輔・柴田奈々 TEL:025-248-1013 FAX:025-248-6167 E-mail:niigata\_taikai@nta.co.jp 営業日・営業時間:月~金09:30-17:30(土・日・祝日は休みです)